## **Tutorial for Students**

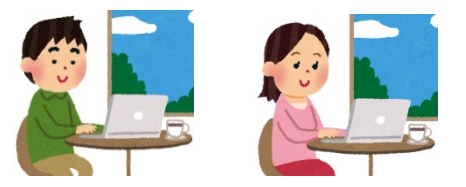

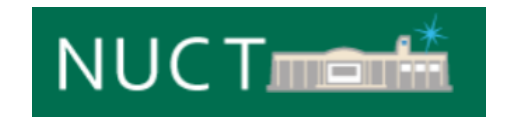

## Course site

- Go to the lecture site tabbed at the top
  - Check representative tools

You can also select from "Site" button.

| NUCT                          |                                                                 |                                  |                      |            | Exit View      | Sites       | ] - |  |
|-------------------------------|-----------------------------------------------------------------|----------------------------------|----------------------|------------|----------------|-------------|-----|--|
| Home V THE TRAINING SITE OF V |                                                                 | Click the tab of the course site |                      |            |                |             |     |  |
| ¶ Announcements               | ANNOUNCEMEN. YC                                                 | you want to move to.             |                      |            |                |             |     |  |
| Nesources                     | View                                                            |                                  |                      |            |                |             |     |  |
| Assignments                   | Announcements<br>(viewing announcements from the last 365 days) |                                  |                      |            |                |             |     |  |
| Tests & Quizzes               |                                                                 |                                  |                      |            |                |             |     |  |
| Site Info                     | View All                                                        |                                  |                      |            |                |             |     |  |
| Gradebook                     |                                                                 |                                  |                      |            |                |             |     |  |
| Messages                      | Viewing 1 - 3 of 3 items                                        |                                  |                      |            |                |             |     |  |
|                               | <pre>&lt; show 10 items ▼ &gt; &gt; </pre>                      |                                  |                      |            |                |             |     |  |
|                               | <u>Subject</u>                                                  | Saved By                         | Modified Date        | <u>For</u> | Beginning Date | Ending Date |     |  |
|                               | Welcome                                                         | HUANG R.                         | Mar 31, 2020 7:13 pm | site       |                |             |     |  |

## Course site: tools

- Go to the lecture site tabbed at the top
  - Check representative tools

| NUCT                                                          |                                       | Exit View Sites 🗸 🗸                                         |  |  |  |  |
|---------------------------------------------------------------|---------------------------------------|-------------------------------------------------------------|--|--|--|--|
| Home V THE TRAINING SITE OF V                                 |                                       |                                                             |  |  |  |  |
| Announcements                                                 | Tool                                  | Major function                                              |  |  |  |  |
| Resources                                                     | Announcements                         | Check announcements of the class                            |  |  |  |  |
| <ul> <li>Fissignments</li> <li>Tests &amp; Quizzes</li> </ul> | Resources                             | View and download the materials                             |  |  |  |  |
| Site Info                                                     | Assignments Submit report assignments |                                                             |  |  |  |  |
| <ul> <li>Gradebook</li> <li>Messages</li> </ul>               | Tests & Quizzes                       | ests & Quizzes Conduct simple tests and surveys             |  |  |  |  |
|                                                               | Site Info                             | nfo Withdraw from a lecture that you registered by yourself |  |  |  |  |
|                                                               | Gradebook                             | Confirm grades                                              |  |  |  |  |
|                                                               | Messages                              | Contact with teachers and individual students privately     |  |  |  |  |

## Contents

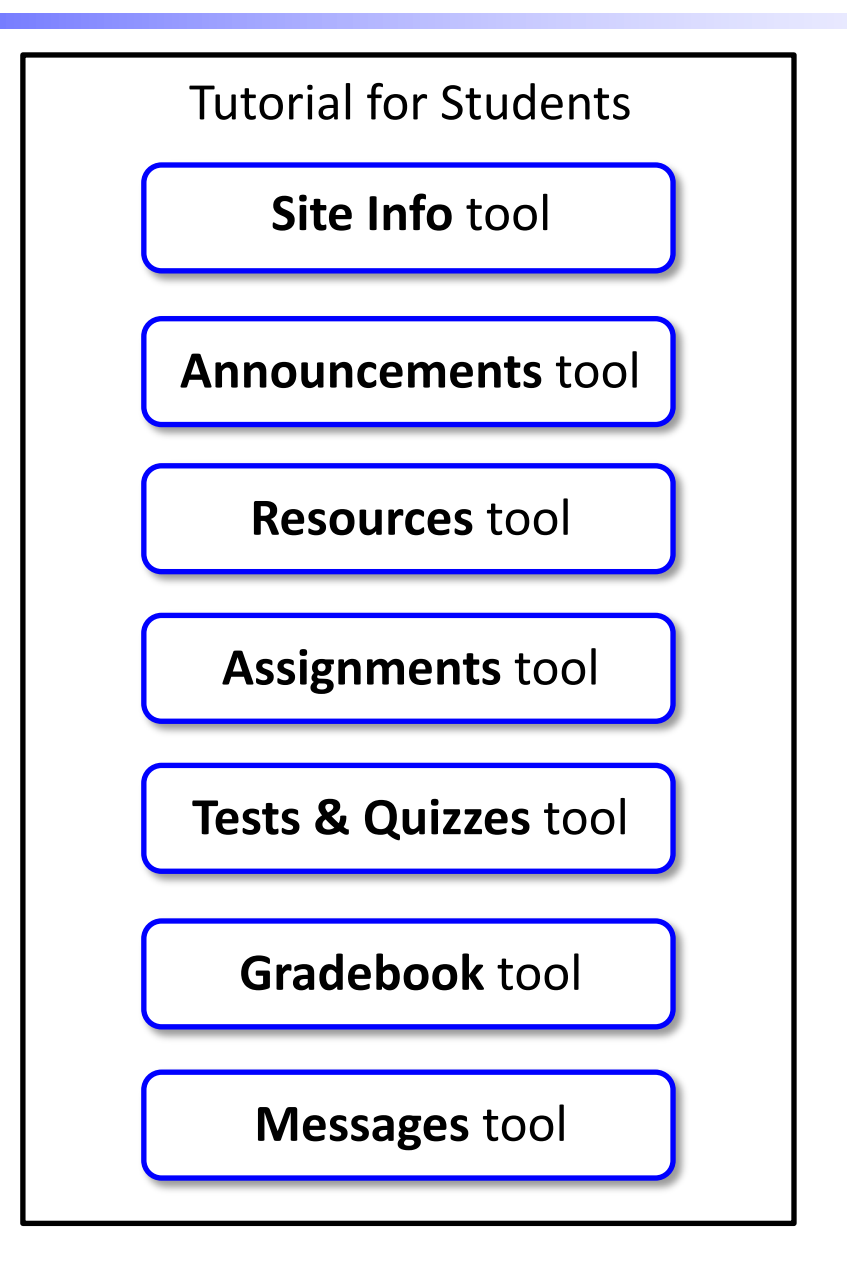